# THINKWARE™ DASH CAM FD20

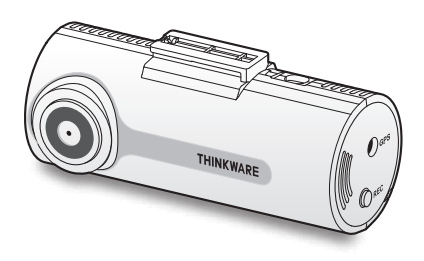

# 本製品を使用する前に

本製品について

本製品は、自動車の運転中にビデオを録面します。本製品は、専件や道路事故を調 査するときの参考のためにのみ使用します。本製品は、すべての出来事を録画するこ とを保証するものではありません。本機は、衝撃が小さすぎて衝撃センサーを有効に できないような衝撃の小さい事故、または自動車のバッデリー電圧が無効になって しまうような衝撃の小さい事故を正しく録面することができない場合があります。

ビデオ録画は、本製品が完全にオンになる(起動が完了する)までは開始しません。 すべての自動車事故を確実に記録するには 電源をオンにした後、本製品が完全に 起動するまで待ってから自動車の運転をはじめてください。

THINKWAREは、事故を原因とするいかなる損害に対する責任や事故の結果に対し てサポートを提供する責任を一切負いません。

リモートドアロック装置の設置、ECUの設定またはTPMSの設定などの自動車の設 定または運転の状況によっては、本製品の一部の機能がサポートしていない場合が あります。また、ファームウェアのバージョンによっては、本製品の性能や機能に影響 を与えることがあります。

ユーザーガイドについて

当社のサービスポリシーが更新される際に、ユーザーガイドの情報も変更される場 合があります。

このユーザーガイドはTHINKWARE FD20モデルのみを対象としており、本製品の仕 様および外観は改良のため、予告なく変更することがあります。予めご了承ください。

#### 著作権

このガイドの内容および地図に対するすべての権利はTHINKWAREによって留保 され、著作権法のもと、保護されています。THINKWAREの書面による同意なしに、 このガイドを無断で複製、改訂、出版、配布することは禁止されており、刑事訴訟の 対象となります。

#### 登録商標

THINKWARE FD20はTHINKWAREの登録商標です。

このガイドの他の製品ロゴおよびサービス名は、関連企業の商標です。

この装置は、クラスB情報技術装置です。この装置は、家庭環境で使用することを目 的としていますが、この装置がラジオやテレビジョン受信機に近接して使用される と、受信障害を引き起こすことがあります。

取扱説明書に従って正しい取り扱いをして下さい。

# 目次

| 安全  | 全性に関する情報                                                    | 4  |
|-----|-------------------------------------------------------------|----|
| 1.  | 製品概要                                                        | 8  |
| 1.1 | 同梱物                                                         | 8  |
|     | 1.1.1 標準品                                                   | 8  |
|     | 1.1.2 付属品(別売)                                               | 8  |
| 1.2 | 各部の名称                                                       | 9  |
|     | 1.2.1 フロントカメラ(本体)<br>- 正面図                                  | 9  |
|     | 1.2.2 フロントカメラ(本体)<br>- 背面図                                  | 10 |
| 1.3 | メモリーカードの取り外しと<br>挿入                                         | 11 |
| 2   | 士制日本記号                                                      | 12 |
| ۷.  | 今 表 叩 の 改 直                                                 | 13 |
| 2.1 | フロントカメラ(本体)の設置                                              | 13 |
|     | 2.1.1 設置位置の選定                                               | 13 |
|     | <ol> <li>2.1.2 本製品の固定</li> <li>2.1.2 小 ドロイヤケ ゴルち</li> </ol> | 15 |
|     | 2.1.3 ハードワイドワーフルを<br>つなぐ                                    | 18 |
| 2.2 | 外部GPS受信機(別売)の設置                                             | 20 |
| 3.  | 録画機能の使用                                                     | 22 |
| 3.1 | 本製品のオン/オフ                                                   | 22 |
| 3.2 | ファイルの保存場所について                                               | 22 |
| 3.3 | 継続録画機能の使用                                                   | 23 |
| 3.4 | 手動録画                                                        | 24 |
| 3.5 | 駐車モードの使用                                                    | 25 |
|     | 3.5.1 録画ファイルの保存場<br>所の確認                                    | 26 |

| 4.               | PCビューワーの使用                                                                                                    | 28                                     |
|------------------|----------------------------------------------------------------------------------------------------|----------------------------------------|
| 4.1              | システム要件                                                                                                    | 28                                     |
| 4.2              | PCビューワーのインストール                                                                                                | 29                                     |
| 4.3              | PCビューワー画面のレイアウト                                                                                               | - 30                                   |
| 4.4              | PCビューワーでの録画された<br>ファイルの再生                                                                                     | 31                                     |
| 4.5              | 再生メニューの概要                                                                                                    | 32                                     |
| 4.6              | PCビューワー (Mac用) をイン<br>ストールする                                                                                  | 33                                     |
| 4.7              | PCビューワー画面のレイアウ<br>ト(Mac用)                                                                                     | 34                                     |
| 4.8              | PCビューワー (Mac用) での録<br>画されたファイルの再生                                                                             | 35                                     |
| 4.9              | 再生メニューの概要(Mac用)                                                                                               | 36                                     |
|                  |                                                                                                    |                                        |
|                  |                                                                                                    |                                        |
| 5.               | 設定                                                                                                    | 38                                     |
| 5.<br>5.1        | 設定<br>メモリーカードの管理                                                                                              | 38<br>38                               |
| 5.<br>5.1        | 設定<br>メモリーカードの管理<br>5.1.1 メモリーカードの分割                                                                          | 38<br>38<br>38                         |
| 5.<br>5.1        | 設定<br>メモリーカードの管理<br>5.1.1 メモリーカードの分割<br>5.1.2 メモリーカードのフォー<br>マット                                              | 38<br>38<br>38<br>38                   |
| 5.<br>5.1        | 設定<br><b>メモリーカードの管理</b><br>5.1.1 メモリーカードの分割<br>5.1.2 メモリーカードのフォー<br>マット<br>5.1.3 録画ファイル上書き機<br>能の設定           | 38<br>38<br>38<br>38                   |
| 5.<br>5.1<br>5.2 | 設定<br><b>×モリーカードの管理</b><br>5.1.1 ×モリーカードの分割<br>5.1.2 ×モリーカードのフォー<br>マット<br>5.1.3 録画ファイル上書き機<br>能の設定<br>カメラの設定 | 38<br>38<br>38<br>38<br>38<br>39<br>39 |

| 5.3 | 録画橋                              | 録画機能の設定                                              |                      |
|-----|----------------------------------|------------------------------------------------------|----------------------|
|     | 5.3.1                            | 常時衝撃検知感度の設                                           |                      |
|     |                                  | 定                                                    | 40                   |
|     | 5.3.2                            | 駐車モードの設定                                             | 40                   |
|     | 5.3.3                            | 駐車モードでの衝撃感                                           |                      |
|     |                                  | 度の設定                                                 | 41                   |
|     | 5.3.4                            | モーション感度の設定                                           | 41                   |
|     | 5.3.5                            | 録画タイマー機能の設定                                          | 41                   |
|     | 5.3.6                            | バッテリー保護機能の                                           |                      |
|     |                                  | 設定                                                   | 42                   |
|     | 5.3.7                            | 録画終了電圧機能の設                                           |                      |
|     |                                  | 定                                                    | 42                   |
|     | 5.3.8                            | 冬期のバッテリー保護                                           | 40                   |
|     |                                  | 機能の設定                                                | 43                   |
| 5.4 | 交通到                              | 安全警告機能の設定                                            | 43                   |
|     | 5.4.1                            | 交通安全警告システム                                           |                      |
|     |                                  | の設定                                                  | 43                   |
|     | 5.4.2                            | モバイルゾーン警告の                                           |                      |
|     |                                  | 設定                                                   | 44                   |
|     | 5.4.3                            | 前方車両発車警告の設                                           |                      |
|     |                                  | 正                                                    | 44                   |
| 5.5 | シスラ                              | る設定                                                  | 45                   |
|     | 5.5.1                            | 表示言語の設定                                              | 45                   |
|     | 5.5.2                            | システムのボリュームの                                          |                      |
|     |                                  | 11日 東欠                                               | 45                   |
|     |                                  | 이 또                                                  |                      |
|     | 5.5.3                            | 吗症<br>タイムゾーンの設定                                      | 46                   |
|     | 5.5.3<br>5.5.4                   | <sup>両正</sup><br>タイムゾーンの設定<br>夏時間の設定                 | 46<br>46             |
|     | 5.5.3<br>5.5.4<br>5.5.5          | <sub>判定</sub><br>タイムゾーンの設定<br>夏時間の設定<br>速度単位の設定      | 46<br>46<br>46       |
|     | 5.5.3<br>5.5.4<br>5.5.5<br>5.5.6 | PPE<br>タイムゾーンの設定<br>夏時間の設定<br>速度単位の設定<br>スピードスタンプの設定 | 46<br>46<br>46<br>47 |

| 6. | ファームウェアのアップグ |    |
|----|--------------|----|
|    | レード          | 48 |

- 7. トラブルシューティング 49
- 8. 仕様 51

# 安全性に関する情報

安全性に関する次の情報を読み、本製品を適切に使用してください。

# 本ガイドの安全に関する記号

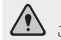

「危険」・回避しなければ、けがや死亡の恐れのある危険がある ことを指します。

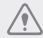

「警告」-回避しなければ、軽傷や物的損害が生ずる恐れのある 危険があることを指します。

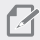

「注意」- ユーザーが本製品の機能を活用するのに役立つ有益 な情報を提供します。

# 適切に使用するための安全性に関する情報

運転と製品の操作

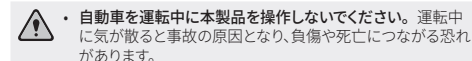

 運転手の視野を妨げない場所に本製品を設置してください。 運転手の視野を妨げることは事故の原因となり、 負傷や死亡に つながる恐れがあります。フロントガラスに本製品を取り付け る前に、法律や地方条例を確認してください。

電源

- 濡れた手でハードワイヤケーブルを操作したり、取り扱ったりし ないでください。
   感電死の恐れがあります。
  - 損傷したハードワイヤケーブルを使用しないでください。電気 火災や感電死の恐れがあります。
  - ハードワイヤケーブルはあらゆる熱源から離しておいてください。ハードワイヤケーブルの被覆の断熱材が溶けて、電気火災や感電死につながる恐れがあります。
  - ハードワイヤケーブルを適切な場所にしっかりと接続してください。電気火災や感電死の恐れがあります。
  - ハードワイヤケーブルを改造したり、切断しないでください。 また、ハードワイヤケーブルの上に重い物を負いたり、過度に 力を入れてハードワイヤケーブルを引っ張ったり、差し込んだり、曲げたりしないでください。電気火災や感電死の恐れがあります。
  - アクセサリーはTHINKWAREの純正品のみを使用してください。THINKWAREは、サードパーティーのアクセサリーの互換性や通常動作を保証しません。
    - ハードワイヤケーブルを本製品に接続するときは、ケーブルの プラグと本体のDC-IN電源ボートにしっかりと接続してくださ い。接続がゆるいと、自動車の振動によりハードワイヤケーブ ルが外れることがあります。録画は、電源コネクターが接続さ れていない場合は使用できません。

子どもやペット

# 本製品を子どもやペットの手の届かない場所に設置してください。本製品が破損した場合、致命的な損傷になる恐れがあります。

# 本製品に関するその他の情報

製品の管理と操作

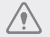

本製品を直射日光などの強い光にさらさないでください。レンズや内部回路が故障する恐れがあります。

- ・本製品は、10°C~60°Cの温度で使用し、20°C~70°Cの温度 で保管してください。指定温度の範囲外で使用または保管した場合、本製品が設計通りに機能しなくなり、物理的損傷を受け続ける恐れがあります。こうした損傷は保証の範囲外です。
- 本製品の設置位置が適切かどうかを頻繁に確認してください。 極端な道路状況によって生じた衝撃により設置位置がずれることがあります。本製品を本ガイドの通りの位置に設置してください。
- 本機のボタンを押す際は、過度な力を加えないでください。ボタンが損傷する恐れがあります。
- 本製品の清掃に化学的な洗浄剤や溶剤を使用しないでください。
   本製品のブラスチック部品が損傷する恐れがあります。
   やわらかくてきれいな、乾燥した布材を使用して本製品を清掃してください。
- 本製品を分解したり、衝撃を与えたりしないでください。本製品が損傷する恐れがあります。許可なく本製品を分解した場合、本製品は保証の対象外になります。
- お取り扱いにご注意ください。本製品を落としたり、誤った取り扱いをしたり、外的ショックを与えた場合、損傷および/または動作不良の恐れがあります。
- 本機に異物を入れようとしないでください。
- 過度な湿度を避け、本製品に水が入らないようにしてください。湿度や水にさらされると、本製品内部の電子部品が故障する恐れがあります。

# 

 本機は自動車の運転中に録画ファイルを記録するように設計 されています。録画ファイルの画質は昼夜、街灯の有無、トンネ ルへの出入り、および外気温などの気象および道路条件に影響されることがあります。

- 録画ファイルが操作中に失われた場合には、THINKWAREは一 切責任を負いません。
- 本機は強い衝撃を伴う車の衝突に耐えられるように設計されていますが、事故により損傷した場合でも、THINKWAREは事故の録画を保証しません。
- 最適な画質を得るためフロントガラスとカメラレンズの汚れ を落としてください。粒子や物質がカメラレンズやフロントガ ラスに付着していると録画された画像の質が悪くなる場合が あります。
- 本機は車内で使用することを目的としています。

# 1. 製品概要

## 1.1 同梱物

本製品の箱を開封した際に、同梱物がすべて揃っていることを確認してください。

### 1.1.1 標準品

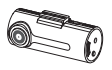

フロントカメラ(本体)

取り付け台

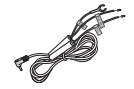

ハードワイヤケーブル

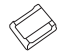

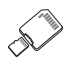

接着式ケーブル ホルダー(3個)

アダプター付き MicroSDメモ リーカード(消耗品)

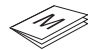

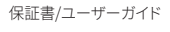

標準品は事前の通知なしに変更される可能性があります。

## 1.1.2 付属品(別売)

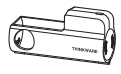

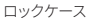

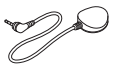

外部GPS受信機

# 1.2 各部の名称

# 1.2.1 フロントカメラ(本体) - 正面図

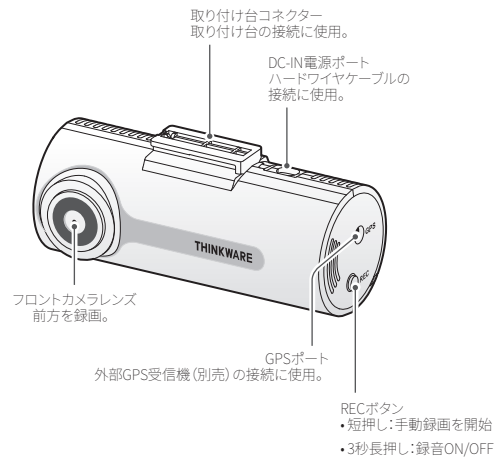

 5秒長押し:メモリーカー ドのフォーマット

# 1.2.2 フロントカメラ(本体) - 背面図

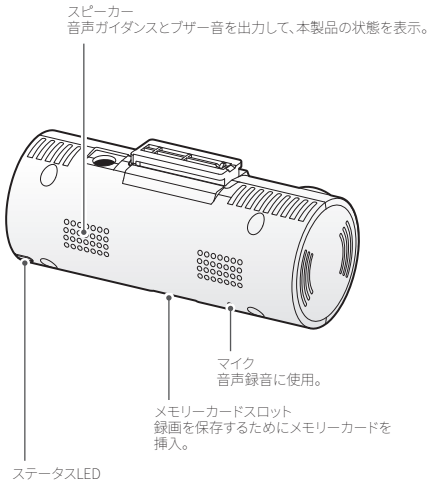

本製品の動作状況を表示。

# 1.3 メモリーカードの取り外しと挿入

次の手順で本製品からのメモリーカードの取り外し、または本製品へのメ モリーカードの挿入を行ってください。

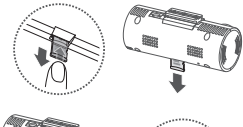

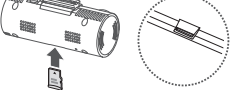

#### メモリーカードを取り外す

本製品の電源がオフになっている ことを確認してから、ご自分の指 の爪でメモリカードの底をやさし く押してください。メモリカードの 下部が飛び出します。

カードを本製品から取り外して ください。

メモリーカードを挿入

メモリーカードの方向に注意しながらメモリーカードをメモリカードスロ ットに挿入して、カチッという音が聞こえるまでメモリーカードを押し込ん でください。

メモリーカードを挿入する前に、メモリーカードの金属接触部が本製品の レンズと向かい合わせになっていることを確認してください。

 メモリーカードを取り外す前に、必ず本製品の電源をオフにし /ŗ てください。本製品の電源がオンになっているときにメモリーカ ードを取り外した場合、記録されたファイルが破損または消失 することがあります。 メモリーカードを正しい向きにして、本製品に差し込んでくださ い。メモリーカードが正しく差し込まれていない場合、メモリー カードスロットやメモリーカードが損傷することがあります。 THINKWARFが認定したメモリーカードのみを使用してくださ

 THINKWAREか認定したメモリーカードのみを使用してください。THINKWAREは、サードパーティーのメモリーカードの互換 性や通常動作を保証しません。

- 記録されたビデオを消失しないように、ビデオファイルを別の記 憶装置に定期的にバックアップしてください。
  - ステータスLEDが赤く、早く点滅している場合はメモリーカードの状況を確認してください。
    - メモリーカードが正しく差し込まれていることを確認してく ださい。
    - メモリーカードに十分な空き容量があることを確認してく ださい。
    - メモリーカードが長期間フォーマットされないまま使用されている場合は、メモリーカードをフォーマットしてください。

# 2. 本製品の設置

# 2.1 フロントカメラ(本体)の設置

次の手順で本製品を正しく設置してください。

### 2.1.1 設置位置の選定

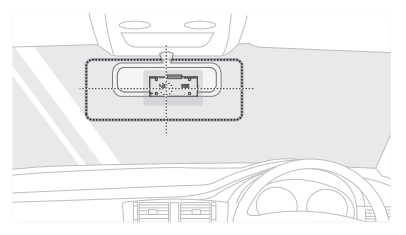

運転手の視界を妨げず、自動車の前部がすべて映像として記録できる設置 位置を選んでください。フロントカメラのレンズがフロントガラスの中央に 配置されていることを確認してください。

- ・ フロントガラスへの取り付けは、道路運送車両法に基づく保安
  - 基準により設定場所が限定されています。運転者の視界の妨げ にならないように、フロントガラス上部より、20%以内のルーム ミラー裏側へ設置してください。その際ミラーと干渉しない。位 置に取り付けしてください。(\*道路運送車両の保安基準第29条 (窓ガラス)、細目告示第195条及び別添37)
    - ワイパーの可動範囲に取り付けることをお勧めします。範囲外 に取り付けるとフロントガラスの汚れ、雨天時の水滴などにより記録した映像が見づらくなることがあります。
    - ・ 地デジやETC等のアンテナ近くには設置しないでください。
    - 衝突被害軽減ブレーキシステムのカメラや防眩ミラーのセンサー等がルームミラー裏側にある場合、車両取扱説明書に記載の禁止エリアを避けて取り付けてください。
    - 本製品の近くにGPS機能を持つ製品やVICS受信機を設置しないでください。誤動作を起こす可能性があります。
    - 本製品を車検シールの上の貼らないでください。
    - 車両のフロントガラスや本製品のカメラ部分に汚れがあると、 十分な映像が記録できない可能性があります。

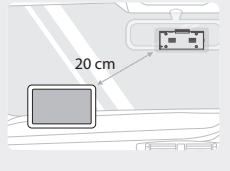

 GPSナビゲーション装置をダ ッシュボード上に取り付ける 場合、ダッシュボードカメラ の設置位置によって、GPS受 信が影響を受ける可能性が あります。GPSナビゲーション 装置の取り付け位置を調整 して、2つの装置を20センチ 以上離してください。

### 2.1.2 本製品の固定

次の手順で本製品を設置位置に固定してください。

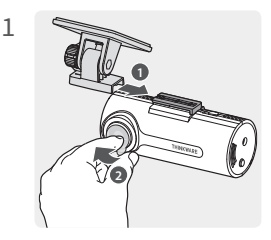

本製品の取り付けレールに取 り付け台を合わせ、カチッと 音がするまでスライドさせます

(①)。次に、保護フィルムをていねいにはがします(②)。

2 設置位置を決めたら、乾いた布でフロントガラスの設置位置を拭きます。

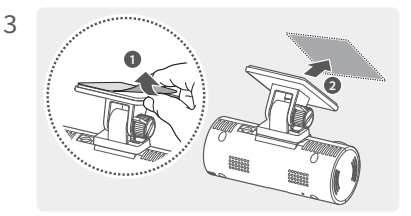

接着取り付け台から保護フィルムをはがして、取り付け台を設置位 置に押し付けます。

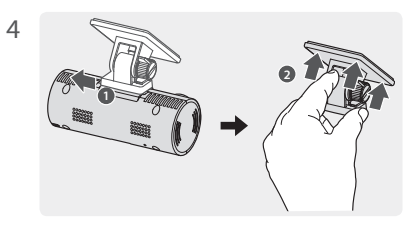

本製品を取り付け台から取り外し、取り付け台をフロントガラスに押し付けて、しっかりと固定してください。

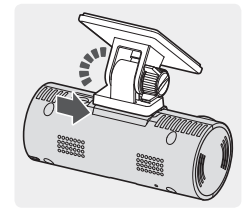

本製品を取り付け台に合 わせて、カチッと音がするま でロック箇所へスライドさ せます。

- ・取り付け台にしっかりと固定されていない場合、本製品が 運転中に落下したり損傷したりする可能性があります。
  - 設置位置を変更するためにフロントガラスから取り付け 台を取り外す必要がある場合は、フロントガラスのフィル ムコーティングに傷をつけないように注意してください。

5

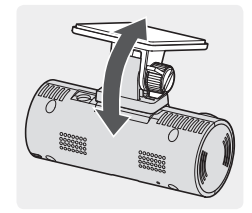

6

それから、カメラの垂直アング ルを適切に設定し、手の指で 取り付け台のネジをしっかりと 締めます。

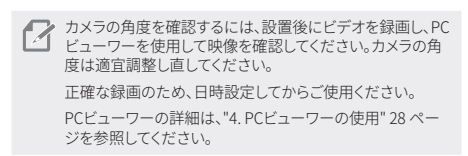

#### 2.1.3 ハードワイヤケーブルをつなぐ

エンジンと電装品の電源を切ってから、ハードワイヤケーブルを接続して ください。

ハードワイヤケーブルをつなぐ

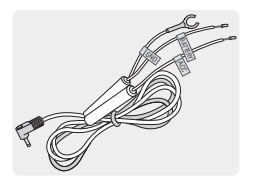

ハードワイヤケーブルを使用して本 製品を車両に接続する場合、エン ジンや電装品の電源が切られた後 に作動モードが駐車モードに切り 替わり、駐車モードになったことを 伝える音声ガイダンスが流れます。 駐車録画中、本製品は衝撃や動き を検出し、録画されたファイルを保 存します。

駐車モードの詳細については、"3.5 駐車モードの使用" (25ページ)をご 覧ください。

- ・車両へのハードワイヤケーブルの取り付けは必ず、販売店の 専門技術者に依頼してください。本製品が正しく取り付けら れていないと、本製品または自動車の損傷、火災、感電の恐れ があります。
  - THINKWAREが認定したハードワイヤケーブルのみを使用して ください。サードパーティーのハードワイヤケーブルを使用し た場合は本製品が損傷し、電圧差による電気火災や感電死の 恐れがあります。
  - ハードワイヤケーブルを接続する際、各ケーブルが正しい箇所 に接続されていることを確認してください。配線が間違っている と、本製品または自動車の損傷の恐れがあります。(アース:黒 色ケーブル、バッテリー:黄色ケーブル、ACC:赤色ケーブル)

 ACC線(赤色)は車両のキースイッチがACC位置で電圧が12V/24V、 OFFの位置で必ず0Vになる車両の配線に接続します。

ACCがOFFの場合に0Vにならない車両やACCが無い車両はイグニッション電源へ接続してください。

2 +B(黄色)は車両のキースイッチがOFFでも電圧が12V/24Vの車両の 配線に接続します。

> 接触不良や配線損傷による断線を防止するため、しっかりと 固定し接続してください。

3

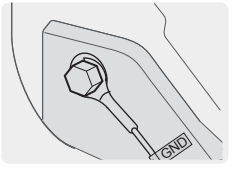

アース端子を車両アースボルト へ確実に接続してください。

通常、接地線(「アース」線)に接続できる金属ボルトは、ヒューズボックスの周囲または運転席側のドアの内側に取り付けられています。

- アース箇所が塗装されている場合は、塗装を剥がして接続してください。
  - アースボルトとアース線の間に樹脂などを挟んでいると 振動等でアースの接触がわるくなり、車体GNDにおちない ことにより機器が不安定になる可能性があるため、車両 鉄板部に確実に接続してください。
  - GND(アース接続): アース線をGNDコネクター(主にヒューズ付近に位置している)と接続してください。GNDコネクターは車両の鉄材部品と接続されています。

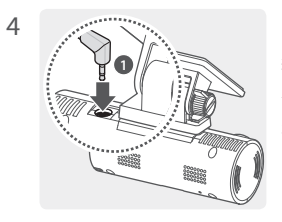

ハードワイヤケーブルを本製品 のDC-IN電源コネクターに接 続し、エンジンを始動して製品 が通常どおり動作するかを確 認します。

本製品の電源が入ると、ステー タスLEDと音声ガイダンスがオ ンになります。

手の指で固定ブラケットのねじ をしっかりと締めます。

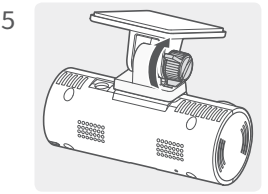

# 2.2 外部GPS受信機(別売)の設置

交通安全警告システムの機能を有効にしたり、運転情報(速度と位置)を記 録したりするには、次の手順でフロントガラス上部に外部GPS受信機を設 置します。外部GPS受信機のケーブルの長さを考慮しながら、本製品の近く に外部GPS受信機を設置します。

1

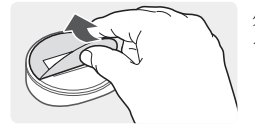

外部GPS受信機の裏側のフィ ルムをはがします。

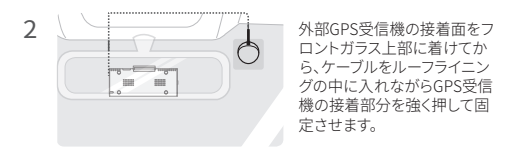

設置する前に、外部GPS受信機のケーブルの配線経路と、ケ ーブルの長さが十分であるかを確認してください。

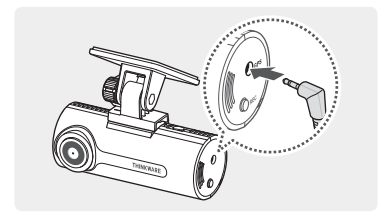

3

外部GPS受信機を本製品のGPSポートに接続します。

外部GPS受信機を接続する前に、GPSポートの位置を再度 確認してください。外部GPS受信機をDC-IN電源ポートに接 続すると、ポート内部のピンが損傷することがあります。

4 電源(ACC)をオンにするか、エンジンを始動して、本製品の電源が入るかを確認します。本製品の電源が入ると、ステータスLEDと音声ガイダンスがオンになります。

ACCモードがオンになるか、またはエンジンがスタートする と、本製品の電源が入ります。

# 3. 録画機能の使用

# 3.1 本製品のオン/オフ

ACCの電源をオンにするか、エンジンを始動すると、本製品の電源が自動的 に入り、常時録画がはじまります。

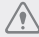

電源をオンにした後、本製品が完全に起動するまで待ってから自 動車の運転をはじめてください。録画は、本製品が完全にオンに なる(起動が完了する)までは開始しません。

# 3.2 ファイルの保存場所について

録画ファイルは、録画モードに合わせて次のフォルダに保存されます。

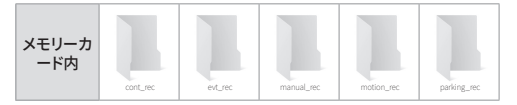

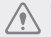

録画ファイルの再生はパソコンでのみ可能です。メモリーカードを スマートフォンやタブレット端末に挿入してビデオを再生すると、 ビデオファイルが失われる可能性があります。

| 7 | 録画時間の目案(16GB) |            |     |
|---|---------------|------------|-----|
|   | 성고수수          | イベント優先(最大) |     |
|   | 球凹万式          | 分          | 件   |
|   | 継続録画(1分/件)    | 9          | 9   |
|   | 事故継続録画(20秒/件) | 105        | 317 |
|   | 手動録画(1分/件)    | 5          | 5   |
|   | 駐車録画(20秒/件)   | 12         | 38  |
|   | 事故駐車録画(20秒/件) | 12         | 38  |

基本設定は"イベント優先(最大)"として、実際の録画環境によって異なる場合があります。

 他の設定録画時間についてはhttps://www.thinkware.com/ Products/Dashcam/FD20をご覧ください。

### 3.3 継続録画機能の使用

ハードワイヤケーブルを製品のDC-IN電源ポートに接続し、車両のACCを オンにするかまたはエンジンを始動します。ステータスLEDと音声ガイドが オンになり、継続録画が始まります。

本製品は、常時録画中に以下のような動作をします。

| モード         | 動作説明                                                                   | ステータスLED                 |
|-------------|------------------------------------------------------------------------|--------------------------|
| 継続録画        | 運転中、1分毎に録画され、「 <b>cont_rec</b> 」フ<br>ォルダに保存されます。                       | (点灯)                     |
| 事故継続<br>録画* | 自動車への衝撃が検知されると、検知10<br>秒前から検知10秒後までの20秒間録画さ<br>れ、「evt_rec」フォルダに保存されます。 | <ul><li>(速い点滅)</li></ul> |

\* 継続録画中に自動車への衝撃が検知されると、ブザー音と共に事故継続録画 が始まります。

- ・電源をオンにした後、本製品が完全に起動するまで待ってから 自動車の運転をはじめてください。録画は、本製品が完全にオ ンになる(起動が完了する)までは開始しません。
  - 事故継続録画がはじまると、開始を通知するブザー音が鳴ります。この機能により、ステータスLEDを見て本製品の作動状況を 確認する手間が省けます。
  - 録画を有効にするには、メモリーカードを本製品に挿入する必要があります。

### 3.4 手動録画

運転中に録画したい光景などを手動録画ファイルとして別のファイルに保 存することができます。

手動で録画を開始するには、RECボタンを押してください。その後、音声ガ イドと共に手動録画が始まります。本製品は、手動録画中に以下のような 動作をします。

| モード  | 動作説明                                                                              | ステータスLED |
|------|-----------------------------------------------------------------------------------|----------|
| 手動録画 | RECボタンを押すと、ボタンを押す10秒前<br>からボタンを押した50秒後までの1分間<br>録画され、「manual_rec」フォルダに保<br>存されます。 | (速い点滅)   |

### 3.5 駐車モードの使用

本製品がハードワイヤケーブルを通じて自動車に接続されている場合、エ ンジンを切った後またはACCオフにした後、作動モードが音声ガイダンスと 共に駐車モードに切り替わります。

- ・ 駐車モードは、ハードワイヤケーブルが接続されている場合と
  - 駐車モードがONになっている場合のみ、有効になります。車両 へのハードワイヤケーブルの取り付けは、必ず専門の技術者が 行ってください。
    - すべての録画モードを使用するには、メモリーカードを本製品 に挿入する必要があります。
    - 自動車のバッテリー状態によって、駐車モードの持続時間が変わることがあります。駐車モードを長時間使用する場合は、バッテリーが上がらないように、バッテリーの状態を確認してください。

駐車モードを使用しない場合、またはモードの設定を変更する場合は、PC ビューワーで、[設定]>[ドライブレコーダー設定]>[録画機能設定]を 選択します。

本製品は、駐車録画中に以下のような動作をします。

| モード        | 動作説明                                                                                   | ステータスLED |
|------------|----------------------------------------------------------------------------------------|----------|
| 駐車録画       | 駐車中に移動物体が検知されると、検知<br>10秒前から検知10秒後までの20秒間録<br>画され、「motion_rec」フォルダに保存さ<br>れます。         | (ゆっくり点滅) |
| 事故駐車<br>録画 | 駐車中に衝撃が検知されると、検知10<br>秒前から検知10秒後までの20秒間録画<br>され、「 <b>parking_rec</b> 」フォルダに保存さ<br>れます。 | (速い点滅)   |

### 3.5.1 録画ファイルの保存場所の確認

録画に使用したメモリーカードをPCに挿入して、録画ファイルの保存場所 を確認できます。また、PCビューワーを使用して、パンコンで録画ファイルを 再生できます。PCビューワーを使用して録画ファイルの再生方法について の詳細は、"4.PCビューワーの使用"を参照してください。

次の手順でPCにメモリーカードを挿入し、録画ファイルを再生します。

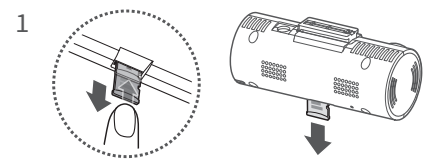

本製品の電源を切ってメモリーカードを取り外してください。

- 2 PCにメモリーカードを挿入してください。
- 3 PCの「FD20」フォルダを開きます。

4 フォルダ名は英語で表示されます。次の表を参照して、必要なフォル ダを開き、録画ファイルリストを確認します。

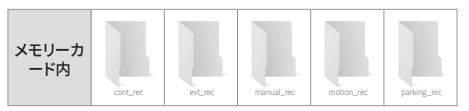

 ファイル名は録画開始日時と録画オプションを基に構成 されています。

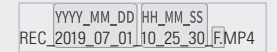

- 録画ファイルの日時が合わない場合はPCビューワーで、
   [設定]>[ドライブレコーダー設定]>[システム機能設定]
   で設定を行ってください。
- ・ メモリーカードを取り外す前に、必ず本製品の電源をオフにしてください。本製品の電源がオンになっている状態でメモリーカードを取り外した場合、録画されたファイルが消失したり、本製品が損傷したりする可能性があります。
  - 録画ファイルの再生はパソコンでのみ可能です。メモリーカード をスマートフォンやタブレット端末に挿入して録画ファイルを再 生すると、録画ファイルが失われる可能性があります。
  - 本製品で録画されたファイル以外のデータを、このメモリーカ ードに保存しないでください。保存すると、録画されたファイル が消失したり、本製品が正常に機能しなくなったりします。

# 4. PCビューワーの使用

PCで録画された録画ファイルを閲覧/管理したり、さまざまな製品の機能を 設定したりすることができます。

### 4.1 システム要件

PCビューワーを実行するためのシステム要件は以下の通りです。

Window

- プロセッサー:Intel Core i5以降
- メモリー:4GB以上
- オペレーティングシステム: Windows 7以降(64ビット推奨)
- その他:DirectX 9.0以降/Microsoft Explorerのバージョン7.0以降

#### MAC

- プロセッサー:Intel Core i5以降
- メモリー:4GB以上
- オペレーティングシステム: Mac OS X 10.8 Mountain Lion 以降

Cのシステム要件に記されている以外のオペレーティングシス テムを実行しているパソコンでは、PCビューワーが正しく機能 しません。

# 4.2 PCビューワーのインストール

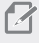

 PCビューワーの最新のソフトウェアは、THINKWAREウェブサ イトからダウンロードできます(http://www.thinkware.com/ Support/Download)。

PCビューワーのインストールファイル (setup.exe) は、本製品と一緒に提 供されるメモリーカードのルートフォルダに保存されています。手順に従っ て、PCビューワーをパソコンにインストールしてください。

- PCに接続されているメモリーカードリーダーに、メモリーカードを 挿入してください。
- 2 インストールファイルを起動し、インストールウィザードの手順に従っ インストールを行います。 インストールが完了すると、THINKWARE Dashcamビューワーのシ ョートカットアイコンが表示されます。

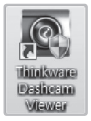

# 4.3 PCビューワー画面のレイアウト

PCビューワーの画面レイアウトの概要は、以下の通りです。

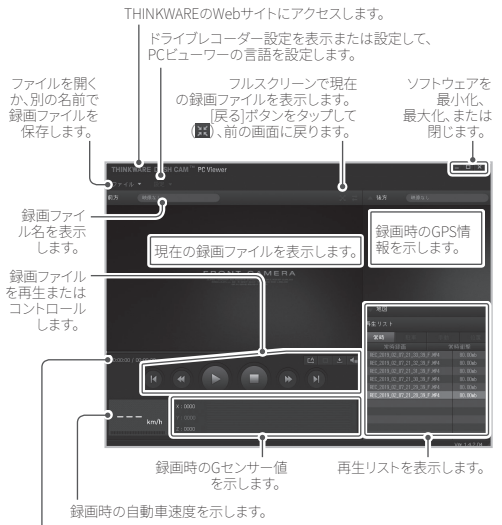

録画したファイルの総録画時間/再生時間を表示します。

# 4.4 PCビューワーでの録画されたファイルの再生

以下の手順で録画されたファイルを再生してください。

- 1 本製品の電源を切ってメモリーカードを取り外してください。
- 2 PCに接続されているメモリーカードリーダーに、メモリーカードを 挿入してください。
- 3 PCビューワーのショートカット をダブルクリックして、プログラムを開きます。メモリーカード内の録画ファイルは、PCビューワー画面の右下隅にある[再生リスト]に自動的に追加されます。[再生リストセクションのレイアウトは以下の通りです。

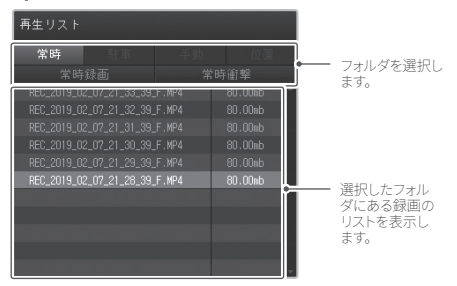

4 録画フォルダを選択してから録画ファイルをダブルクリックするか、録 画ファイルを選択してから[再生]ボタン(▶)をクリックします。選択された録画ファイルが再生されます。

PCビューワーを実行してもメモリーカードの録画ファイルが再 生リストに自動的に追加されない場合は、[ファイル▼]>[開 く]をクリックしてメモリーカードのFD20を選択し、[確認]をク リックします。

# 4.5 再生メニューの概要

PCビューワーの再生メニューの概要は、以下の通りです。

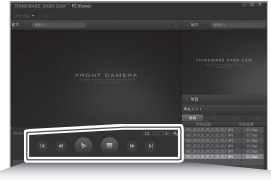

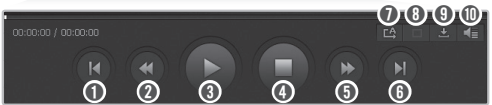

| 番号 | 項目                                | 説明                                      |
|----|-----------------------------------|-----------------------------------------|
| 0  | 前のファイルの<br>再生                     | 現在選択されているフォルダにある1つ前<br>のファイルを再生します。     |
| 0  | 10秒巻き戻し                           | 録画ファイルを10秒巻き戻します。                       |
| 3  | 再生/一時停止                           | 選択した録画ファイルを再生または一時<br>停止します。            |
| 4  | 停止                                | 現在再生中の録画ファイルを停止しま<br>す。プログレスバーは最初に戻ります。 |
| 0  | 10秒先送り                            | 録画ファイルを10秒先に進めます。                       |
| 6  | 次のファイルの<br>再生                     | 現在選択されているフォルダにある次の<br>ファイルを再生します。       |
| 0  | 再生リストにある次<br>のファイルの再生<br>の有効化/無効化 | 再生リストにある次のファイルの再生機<br>能を有効または無効にします。    |

| 番号 | 項目       | 説明                        |
|----|----------|---------------------------|
| 8  | 画像の拡大/縮小 | 現在の画像のサイズを拡大または縮小<br>します。 |
| 9  | 保存       | PCに画面上のファイルを保存します。        |
| 0  | 音量       | 音量を調整します。                 |

# 4.6 PCビューワー (Mac用) をインストールする

PCビューワーの最新のソフトウェアは、THINKWAREウェブサ イトからダウンロードできます (http://www.thinkware.com/ Support/Download)。

PCビューワーのインストールファイルは、本製品と一緒に提供されるメモリ ーカードのルートフォルダに保存されています。

手順に従って、PCビューワーをパソコンにインストールしてください。

- 提供されるSDカードリーダーまたはSDカードアダプターを使用して パソコンにメモリーカードを挿入します。
- 2 「dashcam\_viewer\_X.X.X.dmg」という名前のファイルをデスクト ップに移動します。
- 3 dashcam\_viewer\_X.X.X.dmgをダブルクリックして、[Dashcamビュ ーワーを開く]をクリックします。

THINKWARE Dashcamビューワーが開きます。

# 4.7 PCビューワー画面のレイアウト(Mac用)

PCビューワーの画面レイアウトの概要は、以下の通りです。

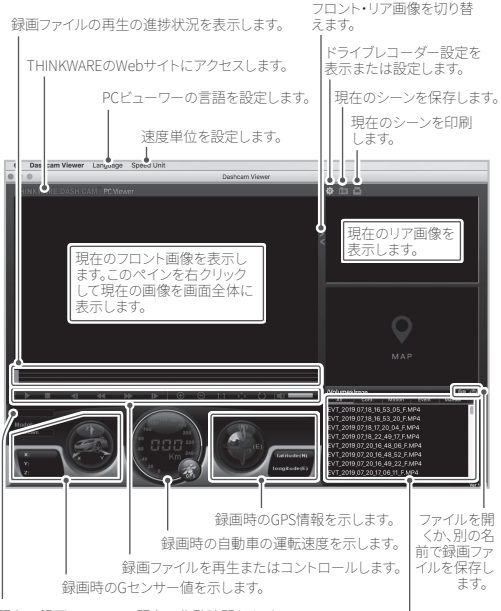

現在の録画ファイルの、現在の作動時間および 合計作動時間を表示します。

再生リストを表示します。

# 4.8 PCビューワー (Mac用) での録画されたファイ ルの再生

以下の手順で録画されたファイルを再生してください。

- 1 本製品の電源を切ってメモリーカードを取り外してください。
- 2 提供されるSDカードリーダーまたはSDカードアダプターを使用して Macにメモリーカードを挿入します。
- 3 PCビューワーを開きます。
- 4 へをクリックして、メモリーカードの位置を検索します。

メモリーカード内の録画ファイルは、PCビューワー画面の右下隅に ある[再生リスト]に自動的に追加されます。[再生リスト]セクションの レイアウトは以下の通りです。

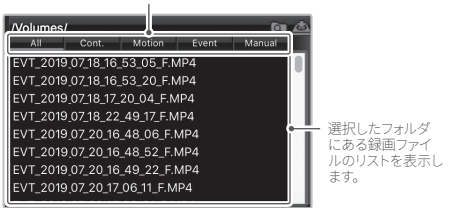

フォルダを選択します。

5 録画フォルダを選択してから録画ファイルをダブルクリックするか、録 画ファイルを選択してから[再生]ボタン(▶)をクリックします。選択された録画ファイルが再生されます。

# 4.9 再生メニューの概要(Mac用)

PCビューワーの再生メニューの概要は、以下の通りです。

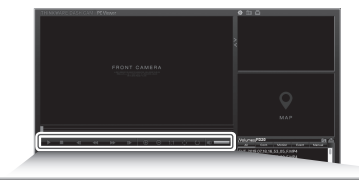

#### 

| 番号 | 項目            | 説明                                      |
|----|---------------|-----------------------------------------|
| 0  | 再生/一時停止       | 選択した録画ファイルを再生または一時停<br>止します。            |
| 0  | 停止            | 現在再生中の録画ファイルを停止します。プ<br>ログレスバーは最初に戻ります。 |
| 6  | 前のファイルの<br>再生 | 現在選択されているフォルダにある1つ前の<br>ファイルを再生します。     |
| 4  | 1フレーム巻き<br>戻し | 録画ファイルを1フレーム巻き戻します。                     |
| 6  | 1フレーム先送り      | 録画ファイルを1フレーム早送りします。                     |
| 6  | 次のファイルの<br>再生 | 現在選択されているフォルダにある次のフ<br>ァイルを再生します。       |
| 0  | 拡大            | 現在の画像のサイズを拡大します。                        |
| 8  | 縮小            | 現在の画像のサイズを縮小します。                        |

| 番号 | 項目               | 説明                            |
|----|------------------|-------------------------------|
| 9  | 映像サイズを元<br>に戻す   | 現在の画像のサイズを元のサイズに戻し<br>ます。     |
| 0  | スクロールバー<br>を表示する | 映像が拡大されたときはスクロールバーを<br>表示します。 |
| 0  | 映像の反転            | 画像の上下を反転させます。                 |
| Ø  | 音量               | 音量を調整します。                     |

# 5. 設定

PCビューワーを使用して、本製品の機能をニーズと好みに合わせて設定 できます。

### 5.1 メモリーカードの管理

#### 5.1.1 メモリーカードの分割

メモリーカードを分割し、録画するファイルの種類に合わせて保存領域を 調整できます。次の手順でメモリーカードを分割してください。

- PCビューワーで、[設定]>[ドライブレコーダー設定]>[メモリー カード設定]をクリックします。
- 2 [メモリーパーティション]で、任意のメモリーパーティションのタイプ を選択します。
- 3 [保存]をクリックします。

#### 5.1.2 メモリーカードのフォーマット

このメニューで、本製品に挿入されるメモリーカードのフォーマットができます。次の手順でメモリーカードをフォーマットしてください。

- PCビューワーで、[設定]>[ドライブレコーダー設定]>[メモリー カード設定]をクリックし、[メモリーカードのフォーマット]の下にあ る[フォーマット]ボタンをクリックします。
- 2 [メモリーカードのフォーマット]で、[確認]をクリックして、メモリー のフォーマットを実行します。メモリーカードに保存されているデー タはすべて、フォーマット後に消去されます。メモリーのフォーマット をキャンセルするには、「キャンセル」をクリックします。

#### 5.1.3 録画ファイル上書き機能の設定

このメニューで、各モードで保存されている最も古い録画ファイルが新しい 録画ファイルで上書きされます。

- PCビューワーで、[設定]>[ドライブレコーダー設定]>[メモリー カード設定]をクリックします。
- 2 [録画映像の上書き]で、モードを選択して、録画ファイルの上書きを 許可します。
- 3 [保存]をクリックします。

### 5.2 カメラの設定

前方の輝度を調節することができます。

#### 5.2.1 フロントカメラの輝度の設定

前方の録画の輝度を設定することができます。次の手順で輝度を設定してください。

- PCビューワーで、[設定]>[ドライブレコーダー設定]>[カメラ設 定]をクリックします。
- 2 [輝度 前方]で、[暗い]、[中間]、[明るい]を選択します。
- 3 [保存]をクリックします。

### 5.3 録画機能の設定

本製品が常時録画中に衝撃を検知した場合の録画の検知感度など、録画 のさまざまな機能を設定および調整できます。

#### 5.3.1 常時衝撃検知感度の設定

運転中に衝撃を検知した場合の録画の検知感度を設定できます。感度を 設定する際は、道路状態、交通状況、ご自分の運転スタイルを考慮に入れ る必要があります。

- 1 PCビューワーで、[設定]>[ドライブレコーダー設定]>[録画機能 設定しをクリックします。
- [常時衝撃感度]で、任意の感度を選択します。 2
- 3 [保存]をクリックします。

#### 5.3.2 駐車モードの設定

自動車が駐車している間の、本製品の作動モードを設定できます。次の手 順で駐車モードを設定してください。

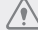

ハードワイヤケーブルの配線とPCビューアで駐車モードの設定を • ONにしてください。

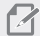

駐車モードの詳細は、"3.5 駐車モードの使用"を参照してくだ さい。

- 1 PCビューワーで、「設定]>「ドライブレコーダー設定]>「録画機能 設定しをクリックします。
- 2 [
  駐車モード]で、任意の
  駐車モードのオプションを
  選択します。
- 3 ポップアップウィンドウのメッセージを確認して、「確認]をクリック します。
- 4 [保存]をクリックします。

#### 5.3.3 駐車モードでの衝撃感度の設定

駐車中に衝撃を検知した場合の録画の検知感度を設定できます。次の手順で駐車中の衝撃感度を設定してください。

- PCビューワーで、[設定]>[ドライブレコーダー設定]>[録画機能 設定]をクリックします。
- 2 [駐車衝撃感度]で、バーを動かして感度を調整します。
- 3 [保存]をクリックします。

#### 5.3.4 モーション感度の設定

モーション検知機能により、移動物体が自動車近くで検知された時に録画 されます。次の手順でモーション感度を設定してください。

- PCビューワーで、[設定]>[ドライブレコーダー設定]>[録画機能 設定]をクリックします。
- 2 [モーション感度]で、任意の感度を選択します。
- 3 [保存]をクリックします。

#### 5.3.5 録画タイマー機能の設定

録画タイマー機能を有効にすると、本製品はあらかじめ設定された時間の 間、駐車モードで録画します。次の手順で時間を設定してください。

- PCビューワーで、[設定]>[ドライブレコーダー設定]>[録画機能 設定]をクリックします。
- 2 [録画終了タイマー]で、任意の時間を選択します。
- 3 [保存]をクリックします。

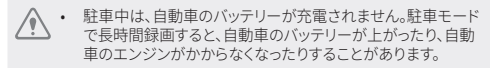

 ハードワイヤケーブルを設置して駐車中に長時間録画できる。 ようにしている場合は、純正のTHINKWARE Dashcam外部バ ッテリーを接続してください。

#### 5.3.6 バッテリー保護機能の設定

バッテリー保護機能を使用するように設定できます。次の手順でこの機能 を有効にしてください。

- PCビューワーで、[設定]>[ドライブレコーダー設定]>[録画機能 1 設定]をクリックします。
- 7 【低電圧シャットダウン機能】で、「有効】または「無効」を選択します。
- 3 [保存]をクリックします。

#### 5.3.7 録画終了電圧機能の設定

電圧制限を設定して、低電圧オフ機能を使用する時に録画を停止できま す。次の手順で電圧を設定してください。

- 1 PCビューワーで、[設定]>[ドライブレコーダー設定]>[録画機能 設定]をクリックします。
- 2 [録画終了電圧]から、任意の電圧を選択します。車両電圧12Vを使 用している自動車(ほとんどの乗用車)では、「12V」の設定を調節 します。車両電圧24Vを使用している自動車(トラックや商用車)で は、[24V]の設定を調節します。
- 3 [保存]をクリックします。

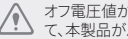

オフ電圧値が低すぎると、車両タイプや温度などの条件によっ ) て、本製品がバッテリーを完全に消費する可能性があります。

#### 5.3.8 冬期のバッテリー保護機能の設定

寒い季節に月を設定して、車両の低電圧保護レベルを適用できます。次の 手順で月を設定してください。

- PCビューワーで、[設定]>[ドライブレコーダー設定]>[録画機能 設定]をクリックします。
- 2 [冬季カットオフ電圧]で、月を設定して、バッテリー保護機能を適用 します。
- 3 [保存]をクリックします。

#### 5.4 交通安全警告機能の設定

交通安全警告システムおよび前方車両発車警告 (FVDW) を有効または無 効にすることができます。

#### 5.4.1 交通安全警告システムの設定

自動車が速度制限ゾーンに接近または通過すると、交通安全警告システム がGPS信号と交通安全警告データを収集します。次の手順でこの機能を有 効または無効にしてください。

- PCビューワーで、[設定]>[ドライブレコーダー設定]>[交通安全 警告設定]をクリックします。
- 2 [交通安全警告]で、[有効]または[無効]を選択します。
- 3 [保存]をクリックします。

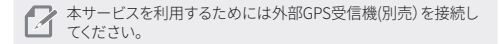

#### 5.4.2 モバイルゾーン警告の設定

次の手順でモバイルゾーン警告をオンまたはオフにします。

- PCビューワーで、[設定]>[ドライブレコーダー設定]>[交通安全 警告設定]をクリックします。
- 2 [モバイルゾーン警告]で、[有効]または[無効]を選択します。
- 3 [保存]をクリックします。

☆サービスを利用するためには外部GPS受信機(別売)を接続して
 てください。

#### 5.4.3 前方車両発車警告の設定

車両が渋滞で止まった際に、前の車両の発車を検出して運転手に通知しま す。次の手順でこの機能を有効または無効にしてください。

- PCビューワーで、[設定]>[ドライブレコーダー設定]>[交通安全 警告設定]をクリックします。
- 2 [FVDW(前方車両発車警告)]で、[有効]または[無効]を選択します。
- 3 [保存]をクリックします。

フロントカメラのレンズがフロントガラスの中央に配置されていることを確認してください。

#### 5.5 システム設定

このメニューで、表示する言語など、作動の際にシステム全体に適用される ハードウェアの設定ができます。

#### 5.5.1 表示言語の設定

画面に表示する言語を設定します。次の手順で言語を設定してください。

- PCビューワーで、[設定]>[ドライブレコーダー設定]>[システム 設定]をクリックします。
- [言語]で、任意の言語を選択します。
- 3 [保存]をクリックします。

#### 5.5.2 システムのボリュームの調整

このメニューで、音声ガイダンスの音量を調整できます。次の手順で音量を 調整してください。

- PCビューワーで、[設定]>[ドライブレコーダー設定]>[システム 設定]をクリックします。
- 2 [音量]で、0、1、2、または3を選択します。
- 3 [保存]をクリックします。

0を選択すると、音声ガイダンスが無効になります。

#### 5.5.3 タイムゾーンの設定

次の手順でタイムゾーンを設定してください。

- PCビューワーで、[設定]>[ドライブレコーダー設定]>[システム 設定]をクリックします。
- 2 [タイムゾーン]で、任意のタイムゾーンを選択します。
- 3 [保存]をクリックします。

#### 5.5.4 夏時間の設定

次の手順で夏時間を設定してください。

- PCビューワーで、[設定]>[ドライブレコーダー設定]>[システム 設定]をクリックします。
- 2 [夏時間設定]で、[有効]または[無効]を選択します。
- 3 [保存]をクリックします。

#### 5.5.5 速度単位の設定

次の手順で速度単位を設定してください。

- PCビューワーで、[設定]>[ドライブレコーダー設定]>[システム 設定]をクリックします。
- 2 [速度単位]で、[km/h]または[mph]を選択します。
- 3 [保存]をクリックします。

#### 5.5.6 スピードスタンプの設定

次の手順でスピードスタンプ機能をオンまたはオフにします。

- PCビューワーで、[設定]>[ドライブレコーダー設定]>[システム 設定]をクリックします。
- 2 [スピードスタンプ]で、[有効]または[無効]を選択します。
- 3 [保存]をクリックします。

## 5.6 システム設定の初期化

このメニューで、すべてのシステム設定を工場出荷時のデフォルト設定に戻 すことができます。次の手順でシステム設定を初期化してください。

- PCビューワーで、[設定]>[ドライブレコーダー設定]をクリック します。
- 2 [設定初期化]をクリックします。
- 3 ポップアップウィンドウのメッセージを確認して、[確認]をクリック します。
- 4 [保存]をクリックします。

# ファームウェアのアップグレ ード

ファームウェアをアップグレードすると、本製品の機能や動作が強化された り、安定性が向上したりします。本製品を最適に動作させるには、ファーム ウェアを最新の状態に保つ必要があります。

次の手順でファームウェアをアップグレードしてください。

- PC上でWebブラウザを開き、http://www.thinkware.com/Support/ Downloadにアクセスしてください。
- 2 本製品を選択して最新のファームウェアアップグレードファイルをダウンロードしてください。
- 3 ダウンロードしたファイルを解凍してください。
- 4 本製品の電源を切ってメモリーカードを取り外してください。
- 5 PC上でメモリーカードを開き、ファームウェアのアップグレード用フ ァイルをメモリーカードのルートフォルダにコピーしてください。
- 6 本製品の電源がオフの間に、メモリーカードをメモリーカードスロットに差し込んでください。
- 7 ハードワイヤケーブルを本製品に接続して、電源(ACC ON)をオンに するか、エンジンを始動することで本製品の電源をオンにします。フ アームウェアのアップデートは自動的に始まり、ファームウェアの更 新が完了するとシステムは再起動します。
  - アップグレード中は、電源を切ったりメモリーカードを本 製品から取り外したりしないでください。本製品やメモリ ーカードに録画されたファイルに重大な損害を与える恐 れがあります。
    - アップグレード中に録画ファイルの損失を防ぐため、事前 に録画ファイルのバックアップを推奨します。

# 7. トラブルシューティング

以下の表には、本製品をご使用の際に発生する可能性のある問題とその 対策が示されています。表に記載された対策を講じても問題が解決しない 場合は、販売店までお問い合わせください。

| 問題                             | 解決策                                                                                      |
|--------------------------------|------------------------------------------------------------------------------------------|
| 製品の電源が入ら<br>ない。                | <ul> <li>ハードワイヤケーブルが自動車と製品に正し<br/>く接続されていることを確認してください。</li> </ul>                        |
|                                | <ul> <li>自動車のバッテリーの電圧を確認してくだ<br/>さい。</li> </ul>                                          |
| 音声ガイダンスま<br>たはブザーが鳴ら<br>ない。    | 音量が最小値に設定されていないか確認して<br>ください。音量の調整の仕方についての詳細<br>は、"5.5.2 システムのボリュームの調整"を参照<br>してください。    |
| 録画ファイルが不明<br>瞭またはほとんど見<br>えない。 | <ul> <li>カメラレンズの保護フィルムがはがされているか確認してください。保護フィルムがカメラレンズについたままだと、録画ファイルがよく見えません。</li> </ul> |
|                                | <ul> <li>フロントカメラの設置位置を確認し、製品をオンにしてカメラの視野角を調整してください。</li> </ul>                           |

| 問題                                           | 解決策                                                                                                    |  |
|----------------------------------------------|----------------------------------------------------------------------------------------------------|--|
| メモリーカードが認<br>識されない。                          | <ul> <li>メモリーカードが正しい方向に挿入されているか確認してください。メモリーカードを挿入する前に、メモリーカードの金属接触部が本製品のレンズと向かい合わせになっていることを確認してください。</li> </ul>                                                             |  |
|                                              | <ul> <li>電源を切ってメモリーカードを取り外し、メモ<br/>リーカードスロットの接触部が損傷していない<br/>か確認してください。</li> </ul>                                                                                           |  |
|                                              | <ul> <li>メモリーカードがTHINKWAREによって提供<br/>されている純正品であるか確認してくださ<br/>い。THINKWAREは、サードパーティーのメ<br/>モリーカードの互換性や通常動作を保証し<br/>ません。</li> </ul>                                             |  |
| 録画したファイル<br>がPCで再生でき<br>ない。                  | 録画されるファイルの形式はMP4ビデオファイル<br>として保存されます。PCにインストールされてい<br>るビデオプレイヤーがMP4ビデオファイルの再生<br>をサポートしているか確認してください。                                                                         |  |
| 外部GPS受信機が<br>設置されているの<br>に、GPS信号を受信<br>できない。 | <ul> <li>外部GPS受信機が正しく接続されているか確認してください。詳細な情報は、"2.2 外部GPS<br/>受信機(別売)の設置"を参照してください。</li> </ul>                                                                                 |  |
|                                              | <ul> <li>サービス外エリアにいたり、本製品が高いビルの間に位置したりしている場合、GPS信号を受信できないことがあります。また、GPS信号は電雨や豪雨の際に受信できないことがあります。GPS受信が良好だとわかっている位置で、天候の良い日に再度試行してください、GPS受信が始まるまで最大5分かかる可能性があります。</li> </ul> |  |

# 8. 仕様

本製品の仕様については、次の表を参照してください。

| 項目      | 仕様                                                                  | 備考                                          |
|---------|---------------------------------------------------------------------|---------------------------------------------|
| モデル名    | FD20                                                                |                                             |
| 寸法/重量   | 78 x 34.6 x 31.5 mm<br>/ 42.4 g<br>3.1 x 1.4 x 1.2 inch<br>/ 0.1 lb |                                             |
| メモリー    | MicroSDメモリー<br>カード                                                  | - UHS-1:16 GB、32 GB、64 GB<br>- Class10:8 GB |
| 録画モード   | 常時録画                                                                | 1分単位録画                                      |
|         | 事故録画                                                                | 事故前後10秒(合計20秒)<br>を録画                       |
|         | 手動録画                                                                | 手動で録画を開始する10秒前<br>から開始した50秒後まで(合計<br>1分)を録画 |
|         | 駐車録画/事故駐<br>車録画                                                     | 検知前後10秒(合計20秒)<br>を録画                       |
| カメラセンサー | 2.1 M Pixel 1/2.7"<br>CMOS 1080P                                    |                                             |
| 視野角     | 約140°(対角)                                                           |                                             |
| ビデオ     | FHD (1920 x 1080) /<br>H.264 / ファイル拡<br>張子:MP4                      |                                             |
| フレームレート | 29fps                                                               |                                             |
| 音声      | PCM (パルスコード<br>モジュレーション)                                            |                                             |

| 項目             | 仕様                    | 備考                                                                                                    |
|----------------|-----------------------|----------------------------------------------------------------------------------------------------|
| 加速度センサー        | 3軸加速度センサー<br>(3D、±3G) | 5レベルの感度調整が可能                                                                                                |
| GPS            | 外部GPS受信機<br>(別売)      | 安全運転セクション警告サポ<br>ート、ステレオソケット2.5Ø/4極                                                                         |
| 電源入力           | DC12/24Vサポート          |                                                                                                    |
| 消費電力           | 2W (平均) /14V          | 完全に充電されたスーパーキ<br>ャパシタ/GPSを除く                                                                                |
| 補助電力装置         | スーパーキャパシタ             |                                                                                                    |
| LEDインジ<br>ケーター | ステータスLED              |                                                                                                    |
| +-             | REC+-                 | <ul> <li>多機能RECキー</li> <li>- 手動録画(1秒押し)</li> <li>- 録音(3秒押し)</li> <li>- メモリーカードのフォーマット<br/>(5秒押し)</li> </ul> |
| 警告             | 内蔵スピーカー               | 音声ガイダンス (ブザー音)                                                                                              |
| 作動温度           | -10~60°C              |                                                                                                    |
| 保管温度           | -20~70°C              |                                                                                                    |

販売店へお問い合わせいただく前に

メモリーカードに保存された重要なデータはすべてバックアップしてくださ い。メモリーカードのデータは修正の際に消える可能性があります。修正が 必要な製品は、いずれもデータのバックアップが行われた機器と見なされ ます。カスタマーサービスセンターでは、お客様のデータのバックアップは 行いません。THINKWAREは、データの損失などの、いかなる損失について も責任を負いません。

www.thinkware.com ACMA-024JJP101